# 出走権付プランを含む 2泊3日以上のご予約方法【宿泊のみ】

### 宿泊のみ

# 8月26日(土)宿泊は必ず【出走権付プラン】をご予約ください。

### 8月25日(金)・8月27日(日)のご宿泊は

#### ※出走権は含まれておりません※

## 【応援やサポートの方におすすめのプラン】を宿泊日ごとにご予約ください。

| 宿泊プラン名 | 【応援やサポートの方に!】北海道マ<br>すめ/出走権なしブラン セミダブル・                                                                                                    | ラゾンの宿泊におす<br>(1・2名1室)  |  |
|--------|----------------------------------------------------------------------------------------------------|------------------------|--|
| 宿泊日    | 2023年08月25日(金)から 1泊 🗸 1室 🗸                                                                                                    |                        |  |
| 参加人数   | おとな男性     名       こどもA     名                                                                                                    | おとな女性 2<br>こどもF 2<br>名 |  |
|        | ※こどもE、FIこ人数をご入力の場合、おひとりずつの年齢をその他お申出事項欄又はご予約後マイページよりご連絡ください。<br>こどもA=おとなと同内容(小学生)<br>こどもF=食事・寝具不要の乳幼児【O歳~未就学児】…無料<br>※現地にて施設使用料がかかる場合がございます。また食事が必要な場合は、施設へ直接お申込みくださ<br>レン(現地せい) |                        |  |

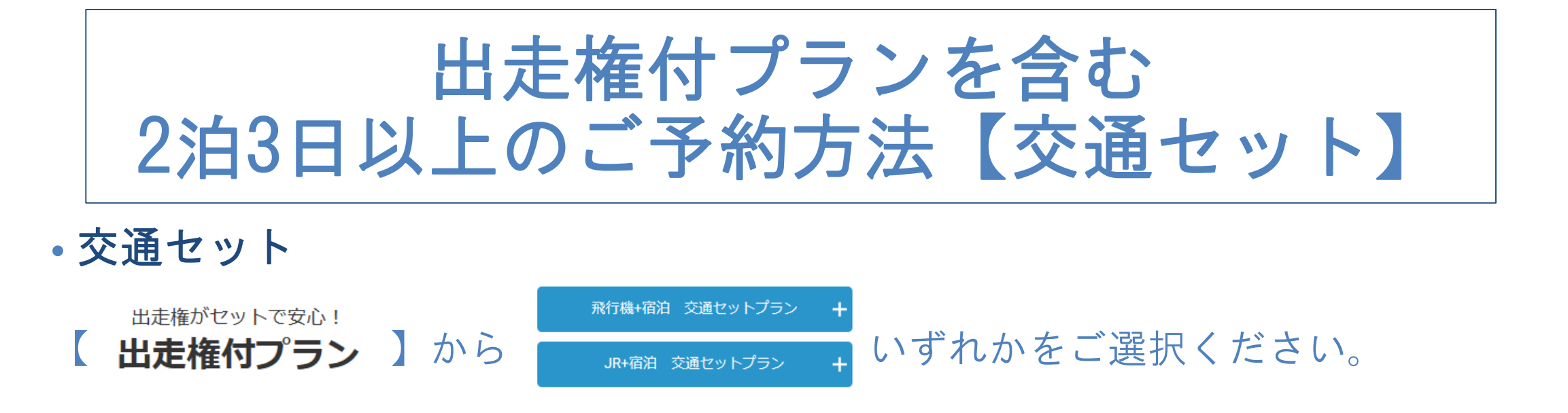

## <u>飛行機+宿泊 交通セットプラン(首都圏発)8/26~2泊3日の場合</u>

ホテルをご選択後、日程を【8/26~8/28】 宿泊日を選択する 検索条件を変更する 日付ごとに異なるホテル・旅館を予約できます。 ・予約しない日を設定することもできます。 ①宿泊日を【8/26から1泊】にご変更ください。 出発地 (ご友人宅に一泊される等) 8/26 (土) から - 1 + 泊 - 1 + 部屋 首都圏  $\sim$ 8/26 (十) は宿泊しない> 選択 > して旅行代金合計を 部屋/プランを 日程 宿泊先指定状況 ▶ いただき、性別を選択し次の画面に ß 選択 8/26 (土) 8/27 (日) 8/26~8/28 未 宿泊日 お進みください。 プランを探す 8/26から1泊 C

### ②連泊される日付のホテル旅館を探します。

#### ホテル・旅館を選択する

```
・日付ごとに異なるホテル・旅館を予約できます。
・予約しない日を設定することもできます。
(ご友人宅に一泊される等)
```

8/27(日)から - 1 + 泊 - 1 + 部屋

8/27(日)は宿泊しない>

#### 宿泊先指定状況

| 8/26 (土)<br>指定済み | 8/27 (日)<br><del>未</del> |          |   |  |
|------------------|--------------------------|----------|---|--|
|                  | 木豆                       | テル・旅館を探す | > |  |

③左側の【検索条件を変更する】列の1番下にある【キーワードで絞り込み】に

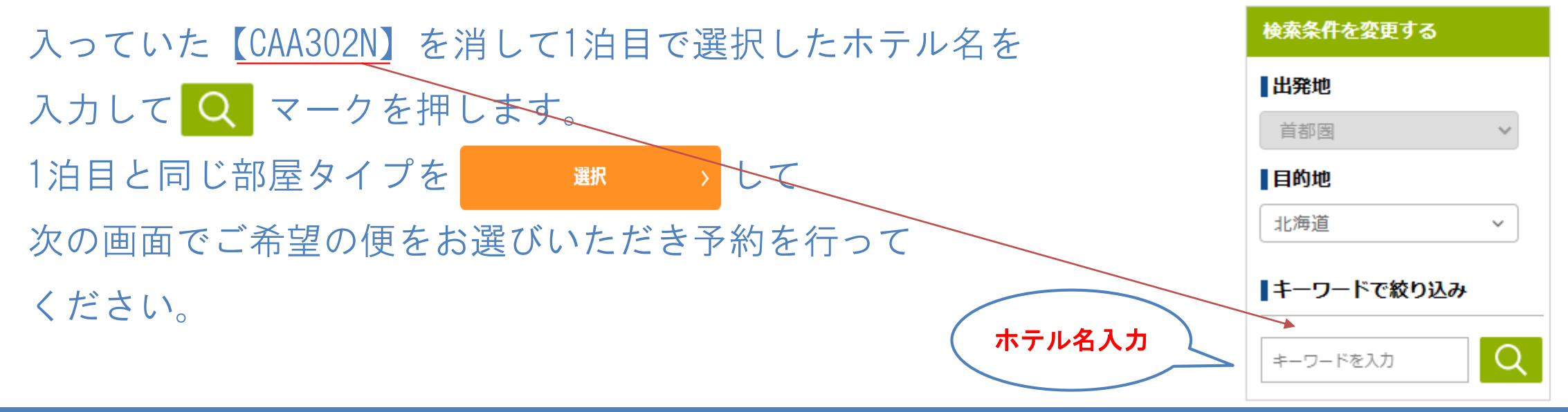